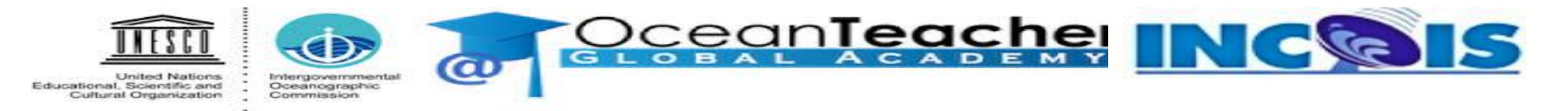

# Online Training Course On Visualization of Marine Met data (using FERRET)

Organized by

International Training Centre for Operational Oceanography (ITCOO) ESSO-INCOIS, MoES, Hyderabad, India

March 15 - 19, 2021

ravikumar.jha@incois.gov.in

## **Getting Started**

- To start the *Ferret* s/w we give the following command
  - > Ferret and press enter
     yes? (Default prompt for ferret s/w)
- For every *Ferret* session, a log file stores the commands given. This is called the Ferret journal file. By default it is named *ferret.jnl*

> If we don't want this log file then the command to be given is *ferret –nojnl* and press enter

• To call the file for visualization we use the command

yes? use filename.nc (or) yes? set filename.nc

- In *Ferret* all variables are regarded as defined on grids. The grids tell *Ferret* how to locate the data in space and time
- To access a variable *Ferret* must know its name, data set and the region of its grid that is desired
- Using the LET command new variables may be created
- If component variables in an expression are on different grids, then regridding may be applied simply by naming the desired grid
- *Ferret* need explicit instruction sequence from start to end as:
  - > specify the data set
  - > specify the region
  - > define the desired variable or expression (optional)
  - > request the output

#### Ferret Grids

- All *Ferret* grids are 6-dimensional (Prior to Ferret v6.8, grids were 4-dimensional)
- Files when loaded into ferret displays the grids corresponding to the variables
   Subscripts are specified by I=,J=,K=,L=, M=, N= for axes 1 through 6, respectively
   World coordinates are specified by X=,Y=,Z=,T=, E=, F=
- In most cases the axes have the obvious interpretation of 3 space coordinates and time
- Two more to allow for e.g. an Ensemble dimension and Forecast-time dimension but sometimes the axes are abstract
- As the data set have different dimensions, to plot the data one need to freeze the dimensions that are not to be varied. That is we have longitude, latitude, depth and time varying we need to fix any of these dimensions as per our requirement

#### **Plots Generation**

- To start with *Ferret*; open terminal (and type) > *ferret (or ferret -nojnl)*
- Open dataset in Ferret say: yes? USE filename.nc (by default:coads\_climatology)
- Ferret executes netCDF file and read; to see the data

| yes? show data       | (or sh d)                                                                                                    |                                                                                                    | (provide all the details of .nc file)                                                                                                    |                                                                                                    |
|----------------------|----------------------------------------------------------------------------------------------------|----------------------------------------------------------------------------------------------------|----------------------------------------------------------------------------------------------------|----------------------------------------------------------------------------------------------------|
| y SET data sets:     |                                                                                                    |                                                                                                    |                                                                                                    |                                                                                                    |
| ilename.nc (default) |                                                                                                    |                                                                                                    |                                                                                                    |                                                                                                    |
| title                | Ι                                                                                                    | J                                                                                                    | Κ                                                                                                    | L                                                                                                    |
| Temperature          | 1:90                                                                                                    | 1:60                                                                                                    | 1:14                                                                                                    | 1:1                                                                                                    |
| Temp relative Error  | 1:90                                                                                                    | 1:60                                                                                                    | 1:14                                                                                                    | 1:1                                                                                                    |
| Salinity             | 1:90                                                                                                    | 1:60                                                                                                    | 1:14                                                                                                    | 1:1                                                                                                    |
| Sal relative Error   | 1:90                                                                                                    | 1:60                                                                                                    | 1:14                                                                                                    | 1:1                                                                                                    |
|                      | yes? show data<br>y SET data sets:<br>ilename.nc (default)<br>title<br>Temperature<br>Temp relative Error<br>Salinity<br>Sal relative Error | yes? show data (or sh<br>y SET data sets:<br>ilename.nc (default)<br>title I<br>Temperature 1:90<br>Temp relative Error 1:90<br>Salinity 1:90<br>Sal relative Error 1:90 | yes? show data (or sh d)<br>y SET data sets:<br>ilename.nc (default)<br>title I J<br>Temperature 1:90 1:60<br>Temp relative Error 1:90 1:60<br>Salinity 1:90 1:60<br>Sal relative Error 1:90 1:60 | yes? show data (or sh d) (j<br>y SET data sets:<br>ilename.nc (default)<br>title I J K<br>Temperature 1:90 1:60 1:14<br>Temp relative Error 1:90 1:60 1:14<br>Salinity 1:90 1:60 1:14<br>Sal relative Error 1:90 1:60 1:14 |

NOTE: Open multiple .nc files simultaneously.

- To erase/delete the existing data (without quitting Ferret) yes? cancel data/all (or can d/a) yes? show data
   (output: currently SET data sets)
- *yes? quit* (to exit Ferret)

Line plot: yes? use filaname.nc yes? show data yes? plot variable1[x\_value=55, y\_value=16]

ATTUB

- Spatial plot yes? use coads\_climatology yes? fill sst[l=1]
- Fill landmark on map: yes? go fland

•

• Provide land boundary on map *yes? go land 7* 

Note\*: 7 represent color (out of 18)

• Set your own region of interest

yes? fill sst[x=30:120, y=-30:30, l=1] yes? go fland yes? go land 7

• *yes? cancel view* (or can view) (to

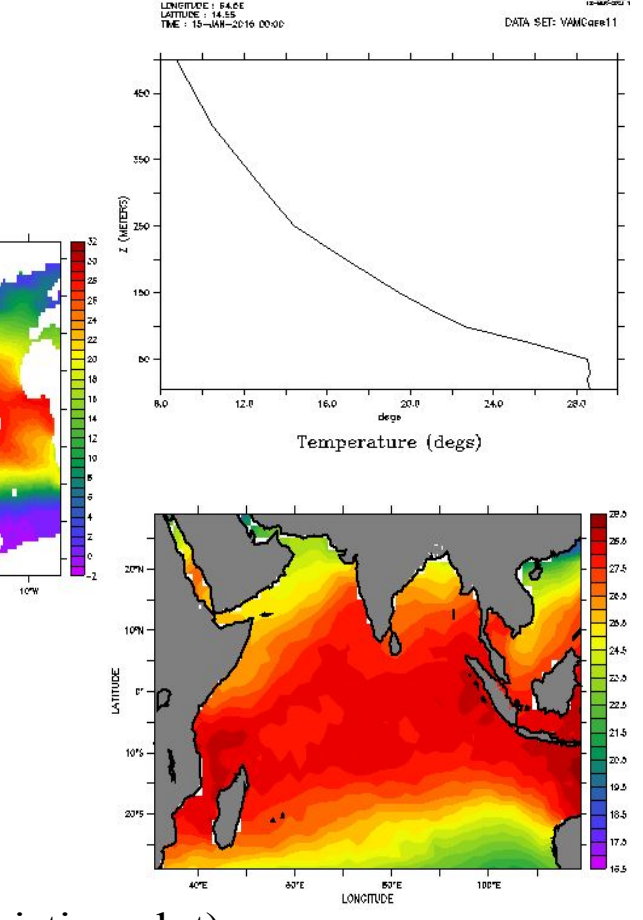

(to wipe the existing plot)

#### Color & Pattern

• Remove Any/All labels from *Ferret* plot (No label, No axes, No colorbar)

yes? use coads\_climatology yes? shade/x=30.5:119.5/y=-29.5:29.5/nolab sst[l=1] yes? shade/x=30.5:119.5/y=-29.5:29.5/nolab/noaxis sst[l=1] yes? shade/x=30.5:119.5/y=-29.5:29.5/nolab/noaxis/nokey sst[l=1]

• PALETTES in *Ferret* 

> we put all commands together as yes? shade/x=30.5:119.5/y=-29.5:29.5/nolab/noaxis/nokey/ PALETTE=greyscale sst[l=1] yes? go land 18; go fland

• Play with Key

yes? shade /lev=(-inf)(0.0,2.0,0.2)(inf) airt[l=1]

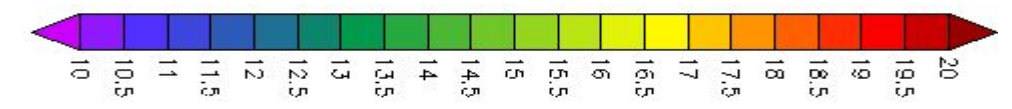

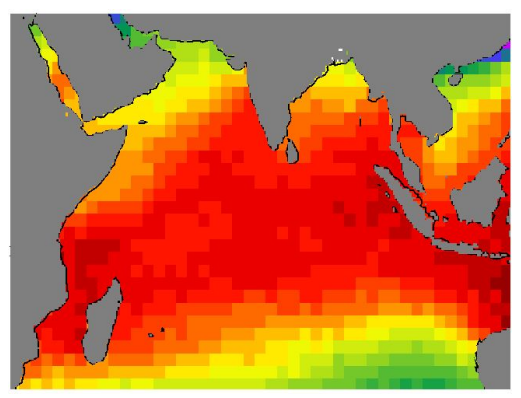

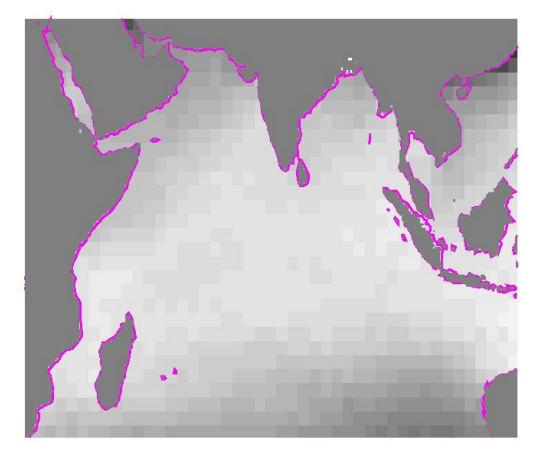

## Overlay

- Line Overlay yes? plot/x=180/y=0 sst yes? plot/over/x=180/y=1 sst
- Ion = {69,73,72.3,72.2,70.7,94,84.2,88}
- lat =  $\{15, 8.5, 10.6, 10.9, 17.4, 10.5, 13.5, 16.4\}$
- Define lon, lat (variable)

yes? let/units=degrees\_east xlon = {69,73,72.3,72.2,70.7,94,84.2,88} yes? let/units=degrees\_south-north ylat = {15,8.5,10.6,10.9,17.4,10.5,13.5,16.4} yes? plot/vs/over/sym=88/color=red/SIZE=0.35/ thick xlon, ylat yes? go land 11;go fland

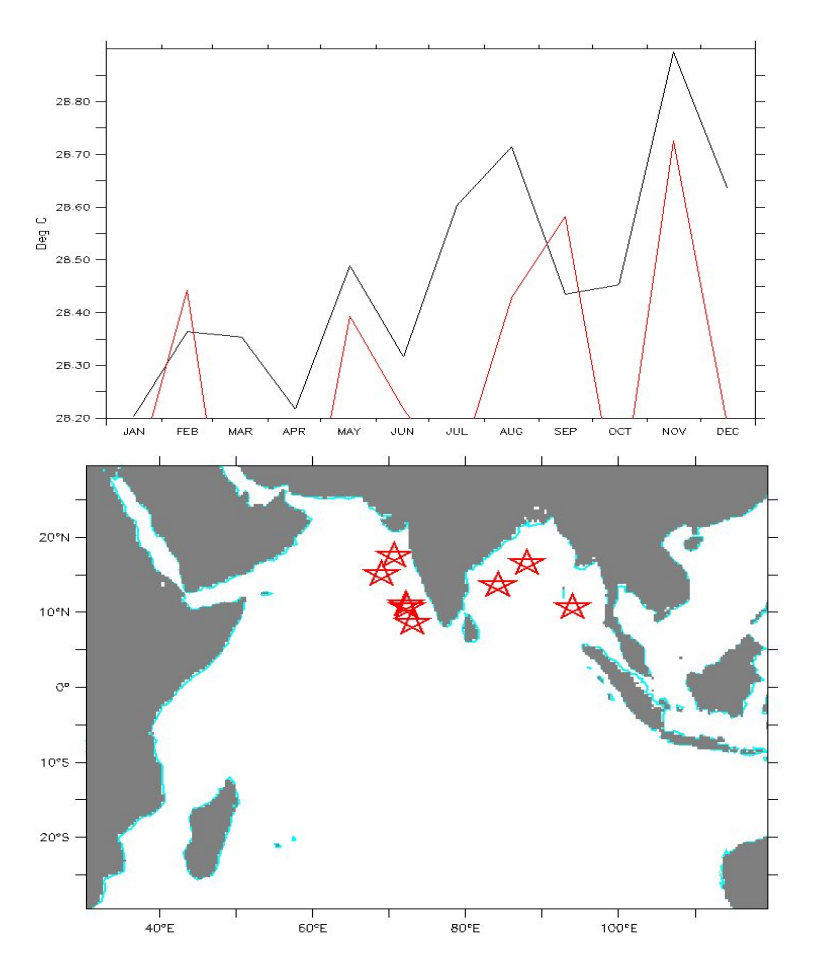

#### Contour Plot

 Contour command is used along with Fill/Shade to display line contours along with the filled contours

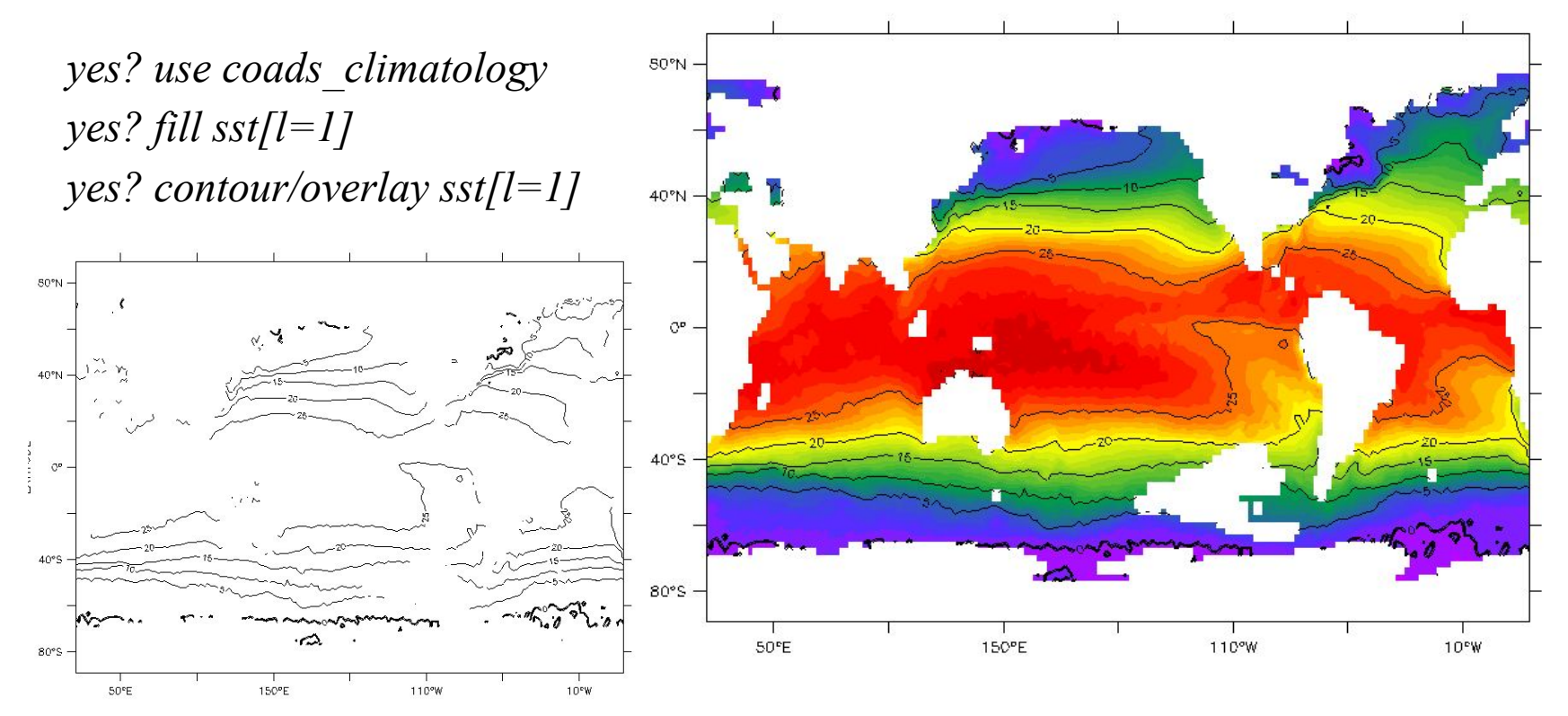

#### Wind/Vector Plots

• If we want to plot vector plots of stick plots from wind

*yes? vector ucmp,vcmp* (ucmp is zonal component and vcmp is meridional component of the wind)

• If we want to restrict the number of vector then we use the xskip and yskip commands to restrict them.

yes? yes? vector uwnd[l=1],vwnd[l=1] Using every 5th vector in the X direction Using every 3th vector in the Y direction yes? go land 7; go fland

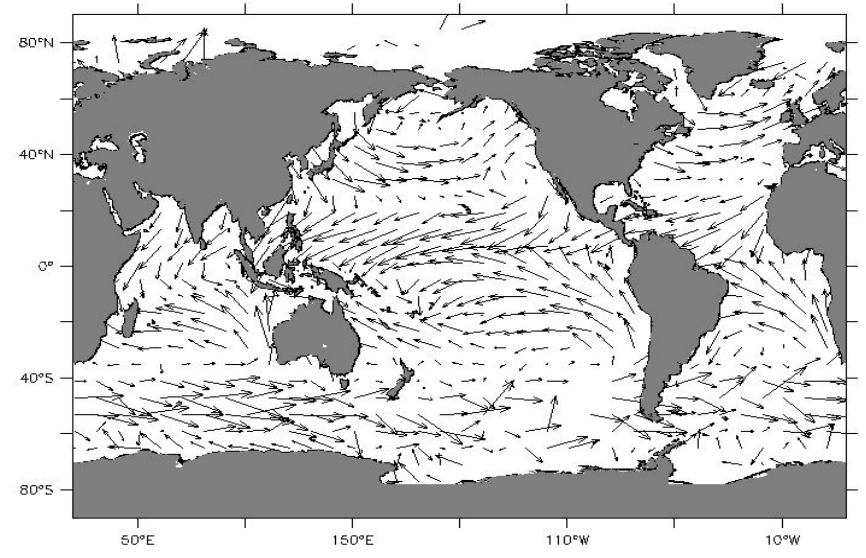

## **Multiple Plots**

• To drwa/compare many plots, use options as:

>create multiple windows

>use viewports

yes? set window 2 (or set w 2) (2nd window)
yes? vector/xskip=1/yskip=1 uwnd[l=1],vwnd[l=1];go fland;go land
yes? set w 3 (3rd window)
yes? vector/xskip=4/yskip=5 uwnd[l=1],vwnd[l=1];go fland;go land

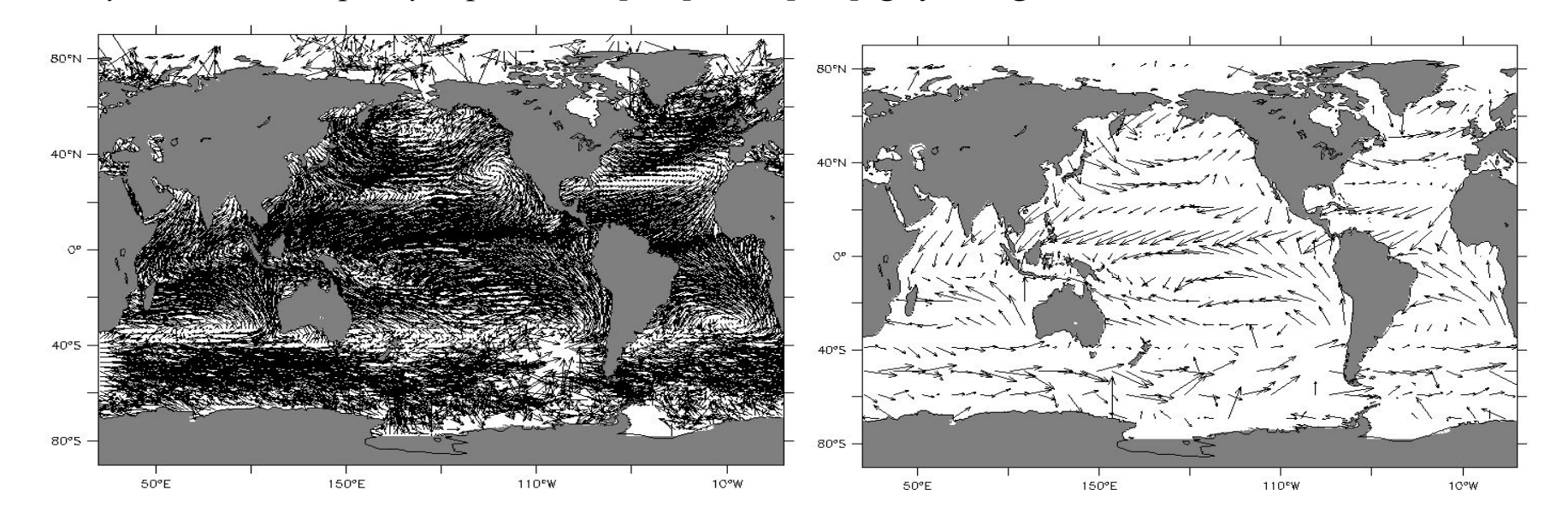

- The command PPL can then be used to make changes to the plot prior to producing output with the PPL CONTOUR command
- PlotUV is used for plotting the stick plots using ppl command yes? PLOT/SET/X=180/Y=0 uwnd, vwnd

yes? ppl plotuv

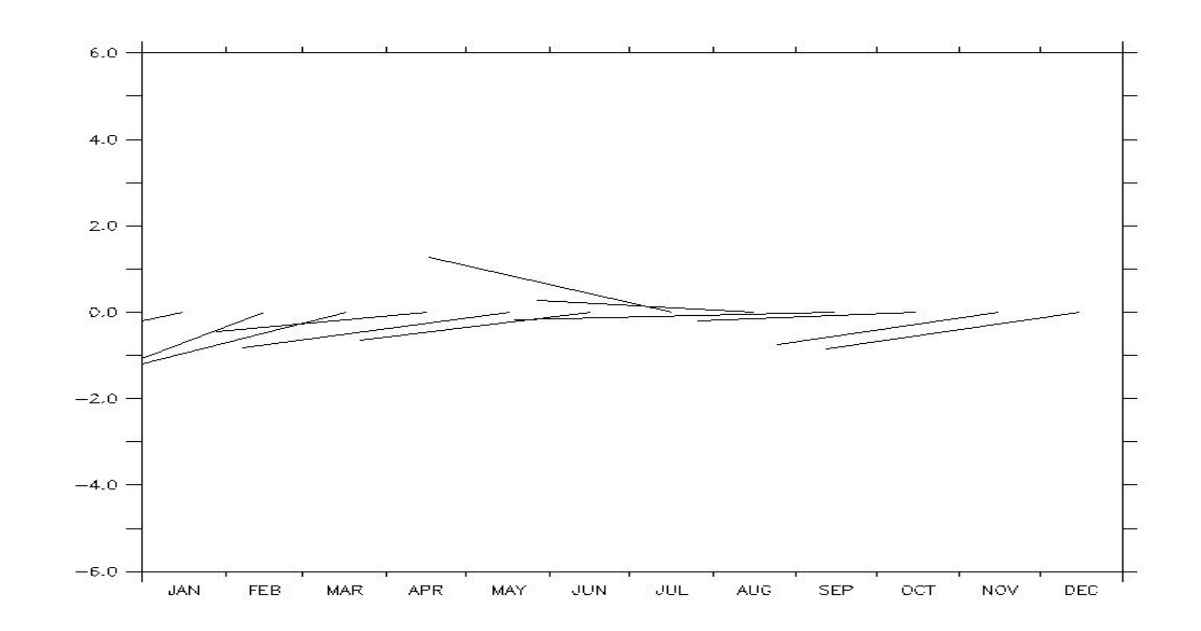

# Viewport

- Viewports divide the space in the window into multiple canvases
   > Set viewport "name"
  - > One can use the build in viewport options or create own
- Viewports divide the space in the window into multiple canvases
- There are two build in viewports which one can use directly by taking their name
  - > For simultaneously plotting two images the command is

yes? set viewport upper yes? set viewport lower

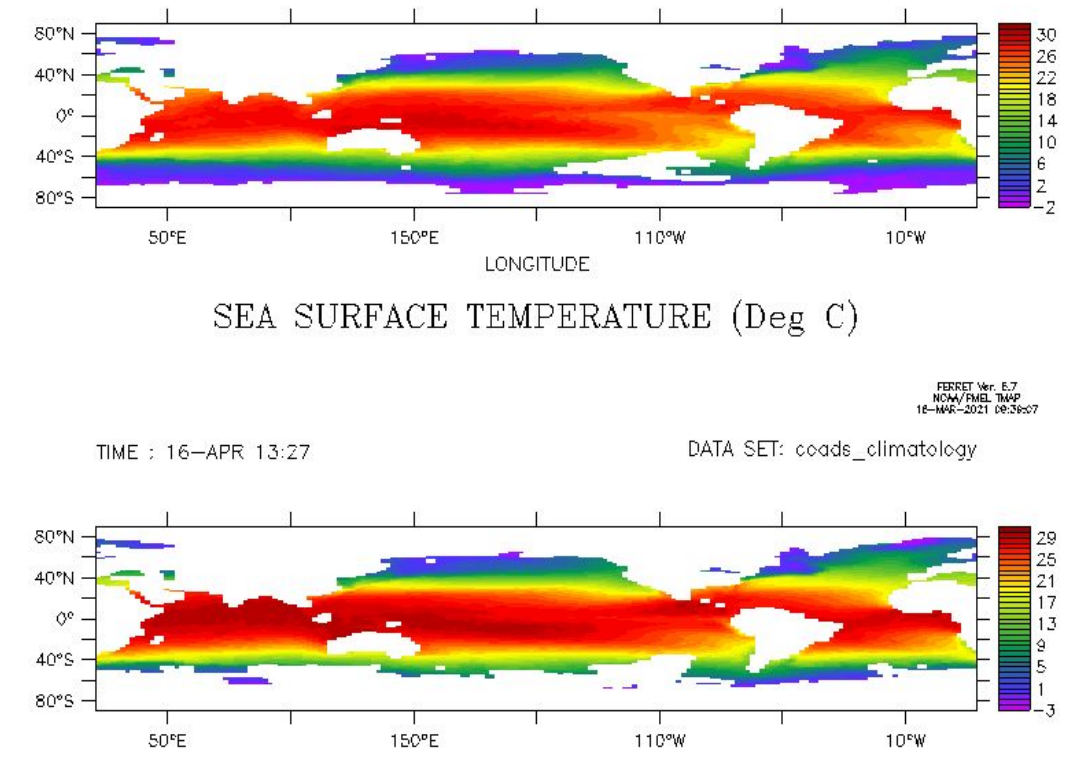

• For simultaneously plotting four images the commands are as:

yes? set viewport ll (meaning lower left) yes? set viewport lr (meaning lower right) yes? set viewport ul (meaning upper left) yes? set viewport ur (meaning upper right)

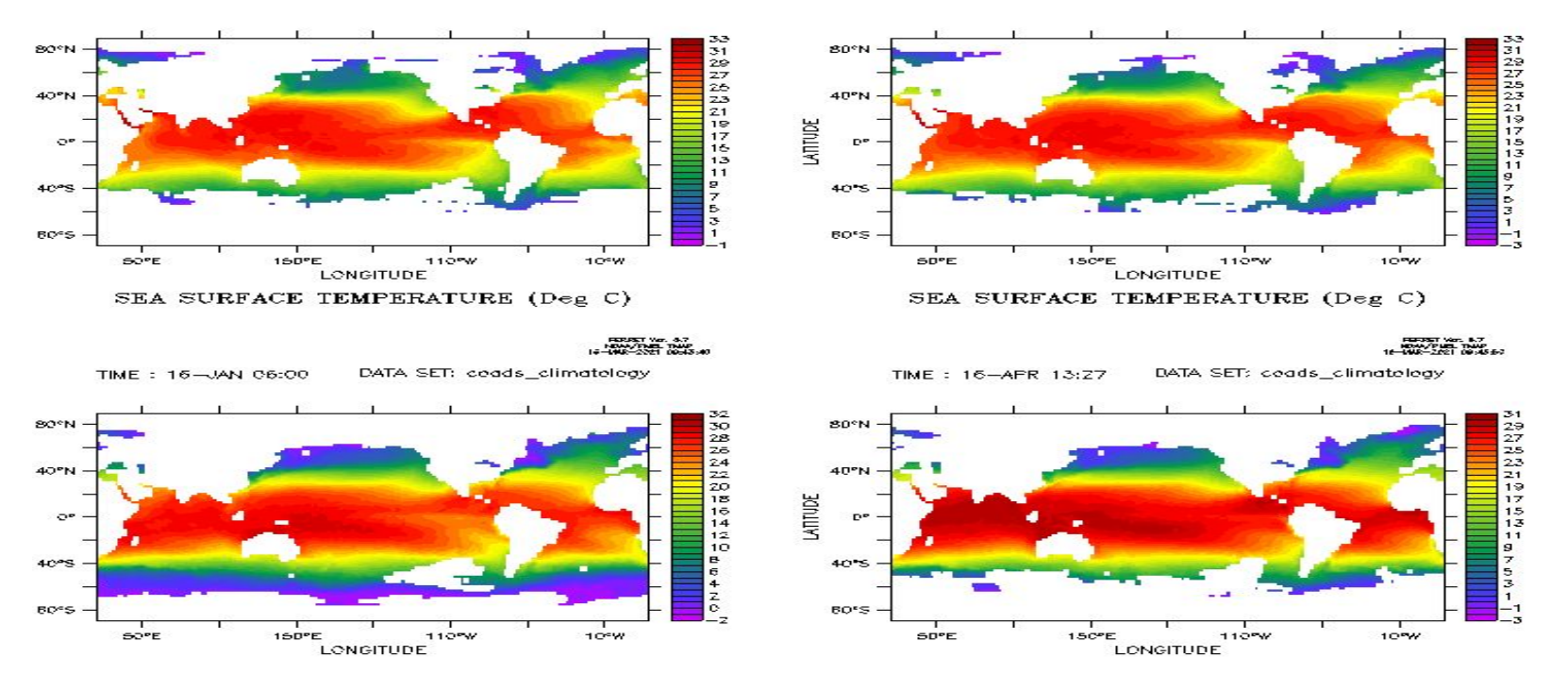

# Fill & Shade

Shade

- Fill interpolates data linearly resulting smoothness
- Shade covers the entire grid points within the domain Fill

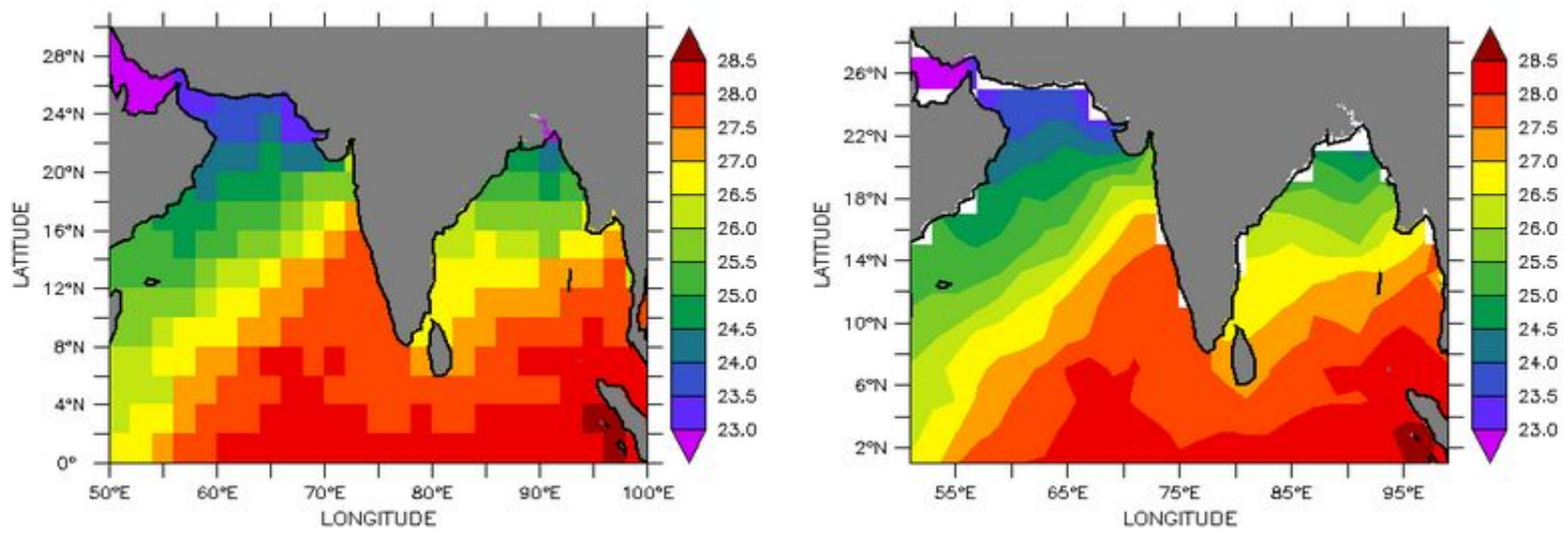

• To save the *Ferret* plot yes ? frame/file=name.gif

# THANK YOU!!